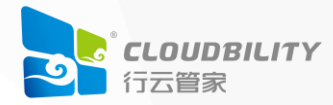

# 行云堡垒单机升级部署说明V7

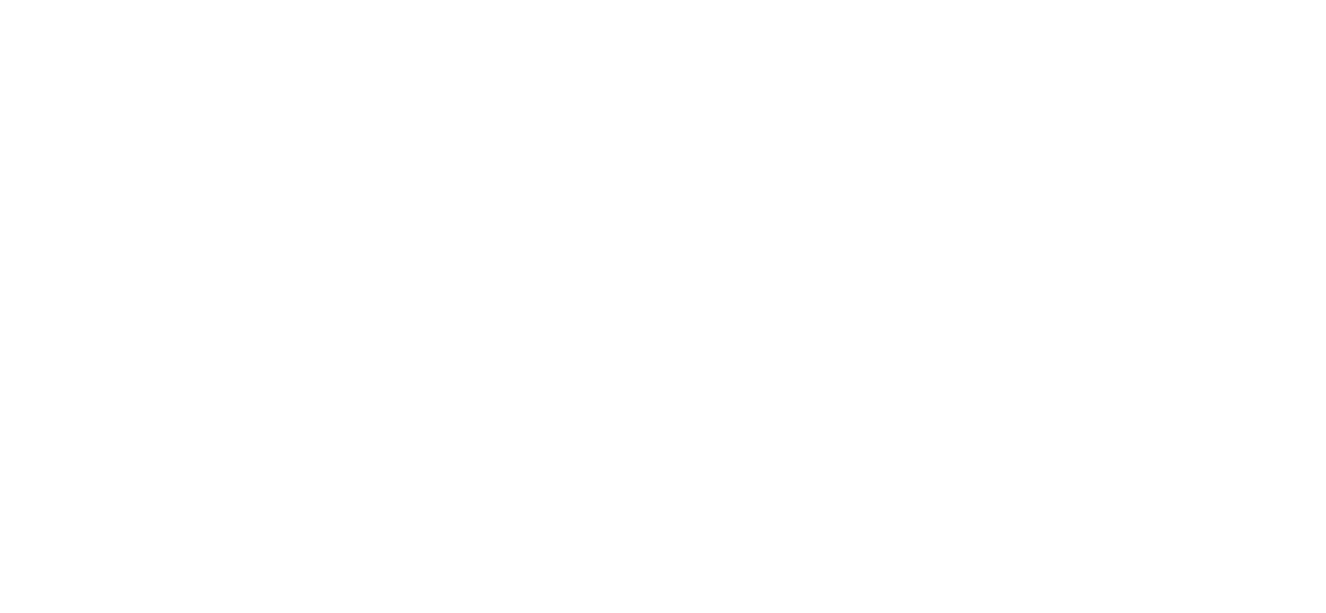

# 目录

| —  | 概述         | 3  |
|----|------------|----|
| Ξ、 | 资源准备       | 3  |
|    | 2.1 获取升级包  | .3 |
| 三、 | 升级         | 3  |
|    | 3.1 上传升级包  | .3 |
|    | 3.2 执行升级命令 | .4 |
|    | 3.3 升级完成验证 | .4 |

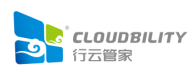

# ·、 概述

行云堡垒 V7.4 开始,具有标准版和企业版,这两个版本的升级操作一致; 若需要 V7.5 之前的版本升级,请联系客服或技术人员。

二、 资源准备

#### 2.1 获取升级包

行云堡垒 v7 升级包下载地址: https://www.cloudbility.com/v7upgrade.html

|                                 | V7下载         | V6下载            |                   | V4下载                |
|---------------------------------|--------------|-----------------|-------------------|---------------------|
| 二一 保命                           | 分子 行云堡垒升     | 级包下载 (老用户请按序升级) | 《行云堡垒单机升级部署说明V7》  |                     |
| 安装包下载                           | 升级包名称        | 适用版本 适用平台       | ② 文件大小 发布日期       | 操作                  |
| 升级包下载                           | V7.4-V7.5升级包 | V7.4 AMD64      | 8.93GB 2024-11-07 | 立即下载 SHA256码文件 版本特性 |
| 其他组件                            | V7.4-V7.5升级包 | V7.4 ARM64      | 8.82GB 2024-11-07 | 立即下载 SHA256码文件 版本特性 |
| 应用宿主机安装包<br>应用宿主机升级包<br>独立中转安装包 |              |                 |                   |                     |

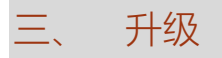

### 3.1 上传升级包

下面以行云堡垒 v7.4 升级到 v7.5 为例。

将以下文件上传至任意目录。(以上传到/opt 目录为例)

v7.4 升级 v7.5 包: cloudbility\_ee\_7.5.0.0\_amd64.tar.gz

# 3.2 执行升级命令

cd /opt

tar zxf cloudbility\_ee\_7.5.0.0\_amd64.tar.gz cd cloudbility\_ee\_7.5.0.0\_amd64 bash upgrade\_7.4\_to\_7.5.sh

## 3.3 升级完成验证

1. 查看行云堡垒的各个服务状态是否正常。

clbctl status

2. 登陆行云堡垒门户和控制台,查看功能是否正常。

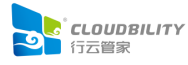